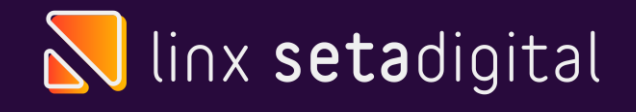

### **CLUBE MELISSA**

#### Configuração do Seta App

Linx

Se a venda foi feita através do APP VENDAS, vai precisar imprimir no terminal.

Se não estiver configurado corretamente o Seta App Vendas, vai ocorrer esses problemas de:

- Não está imprimindo o comprovante de separação de produtos.
- Não saiu a nota fiscal de vendas OMNI.
- Ou uma venda que venha através do celular.
- Terminal não configurado

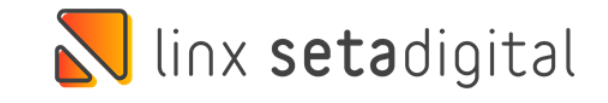

| Sincronização              |  |
|----------------------------|--|
| Digite o banco:            |  |
| Digite seu endereço ou IP: |  |
| Digite a Porta de conexão: |  |
| Digite seu usuário:        |  |
| Digite a senha:            |  |
| Sincronizor                |  |
|                            |  |
|                            |  |
|                            |  |
|                            |  |

Ao acessar o Seta app venda, ele vai abrir como está abaixo:

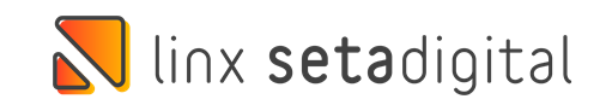

#### Empresas

CM BANDEIRAS (SP) 11.769.710/0009 54

CM CAMPINAS SHOPPING (SP) 11.769.710/0011-79

CM D. PEDRO (SP) 11.769.710/0002-88

CM HORTOLANDIA (SP) 11.769.710/0012-50

CM IGUATEMI CAMPINAS (SP) 11.769.710/0001-05

CM INDAIATUBA (SP) 11.769.710/0010 98

CM JUNDIAİ (SP) 11769710/0006-01

CM MAXI JUNDIAI (SP) 11.769.710/0008-73

CM VALINHOS (SP) 11.769.710/0004-40

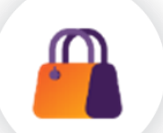

Ao clicar no QRCODE, ele vai abrir assim na tela do app;

Agora vai no Seta, e lá tem as configurações de configuração do Seta app, que vai abrir o QRCODE, que o celular vai ler por ele:

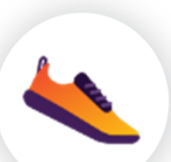

Caminho: Retaguarda -> Configuração -> Seta App.

Quando ele ler as informações, ele vai puxar todas as lojas:

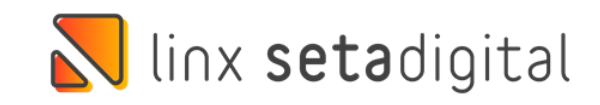

| Dig | ite seu endereço ou IP: |   |   |
|-----|-------------------------|---|---|
| Dig | ite a Porta de conexão: | r |   |
| Dig | ite seu usuário:        |   |   |
| Dig | ite a senha:            |   |   |
|     | Sincronizor             |   |   |
|     |                         |   |   |
|     |                         |   | 2 |

Ao selecionar a loja, vai abrir essa tela abaixo e clica nas engrenagens:

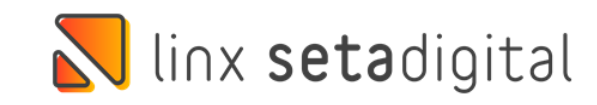

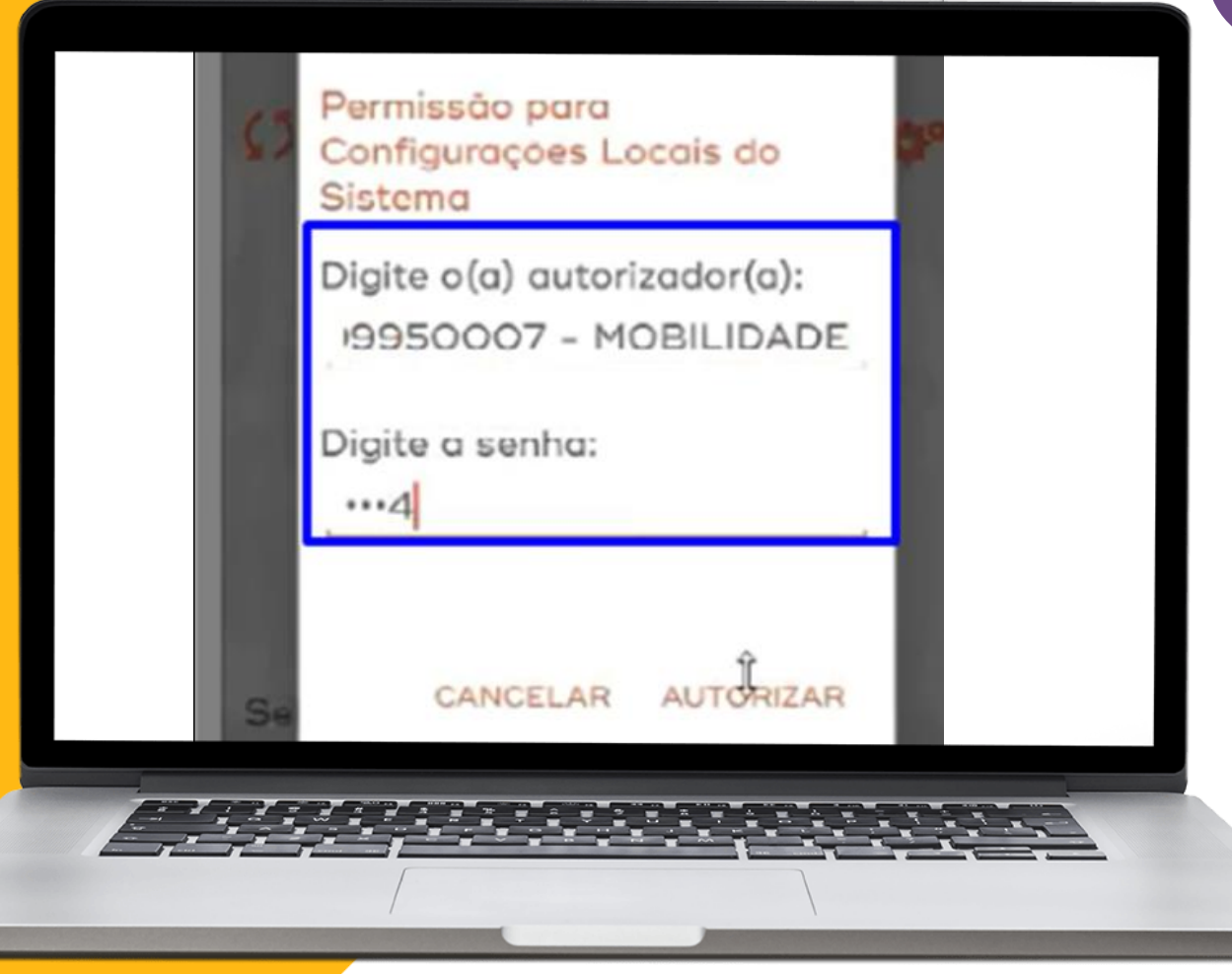

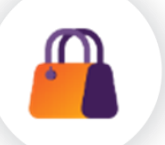

Informa o usuário e senha padrão.

Usuário -> Mobilidade e senha -> 1234 e clica em AUTORIZAR.

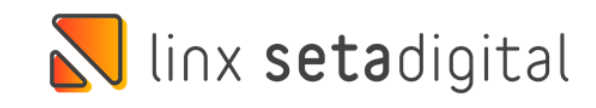

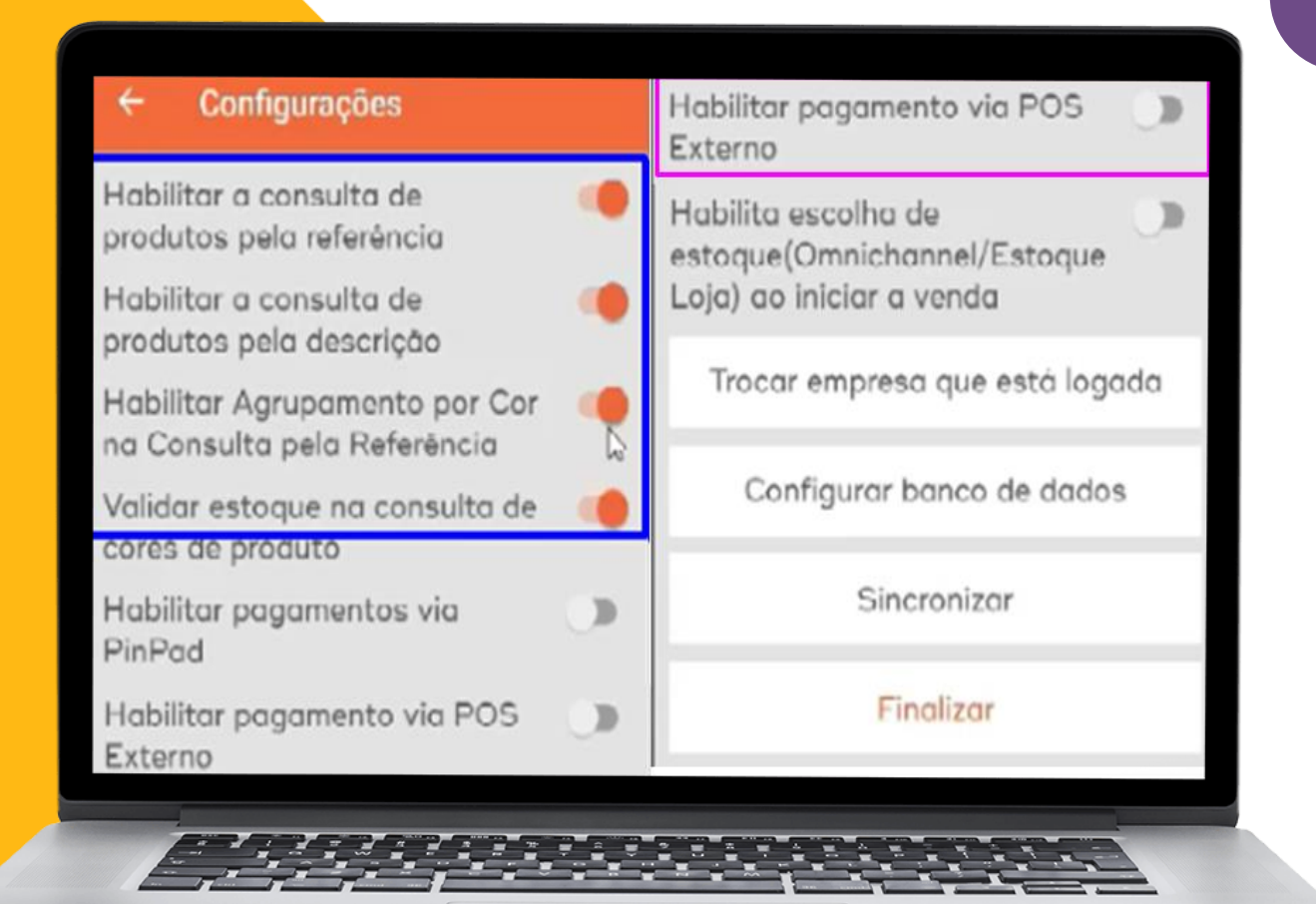

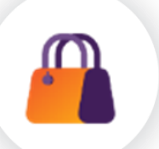

Esses 4 primeiros sempre vão ser marcados por padrão Seta.

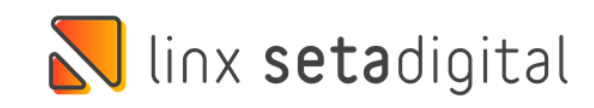

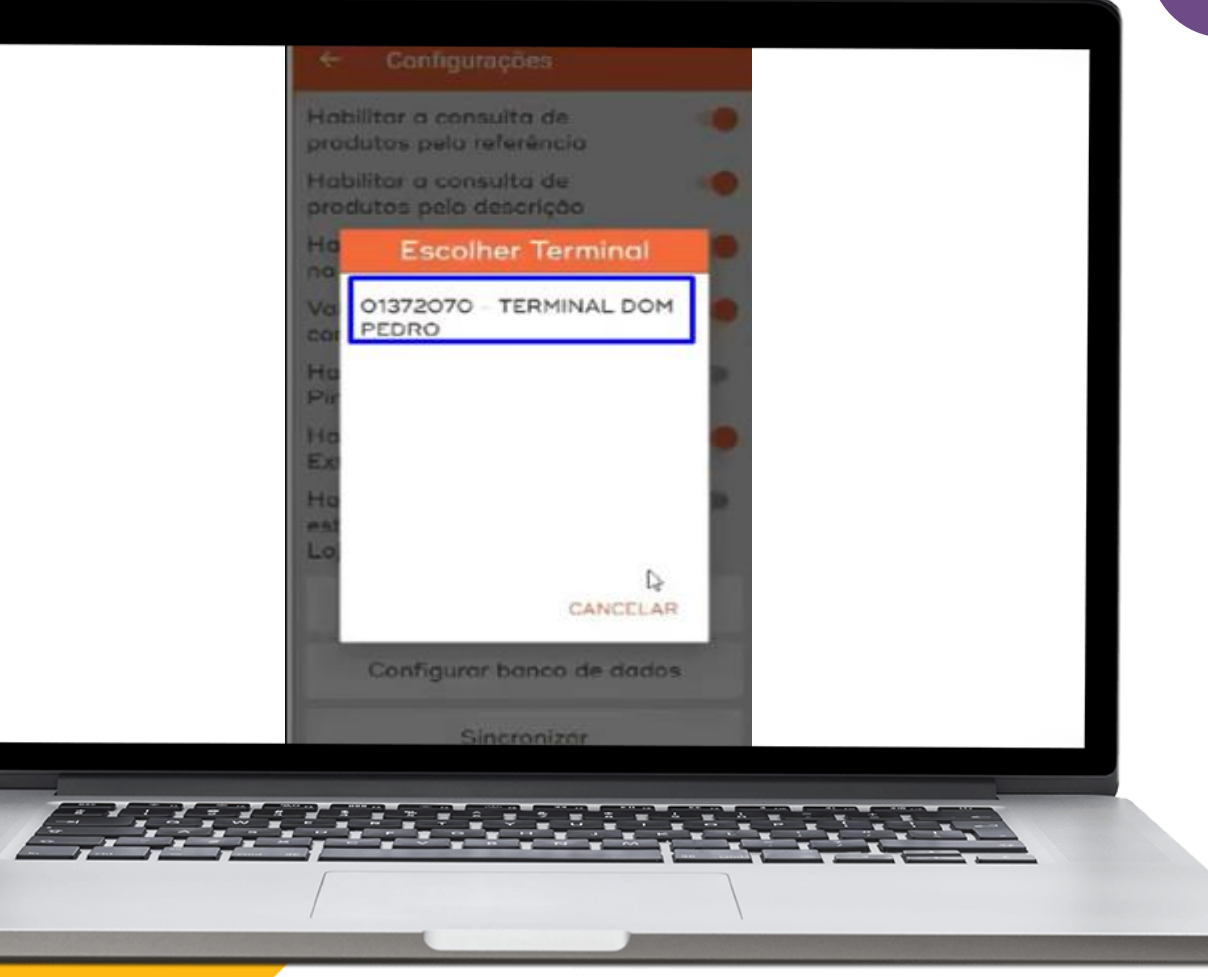

E selecionar o PINPAD se o cliente usar o Pinpad é porque ele sua TEF ou ele usa a operadora Cielo.

Se habilitarmos ele, ele vai pedir qual é o tipo de pagamento: POS CIELO ou SETAAPP TEF.

E ao habilitar o POS EXTERNO, ele vai selecionar o terminal:

Qual é o terminal que vou mandar essas vendas, lembrando que cada loja só tem um único terminal. Clica em cima de terminal e que irá selecionar ele.

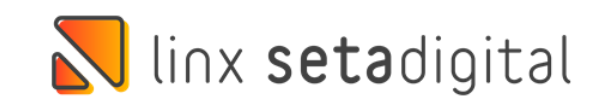

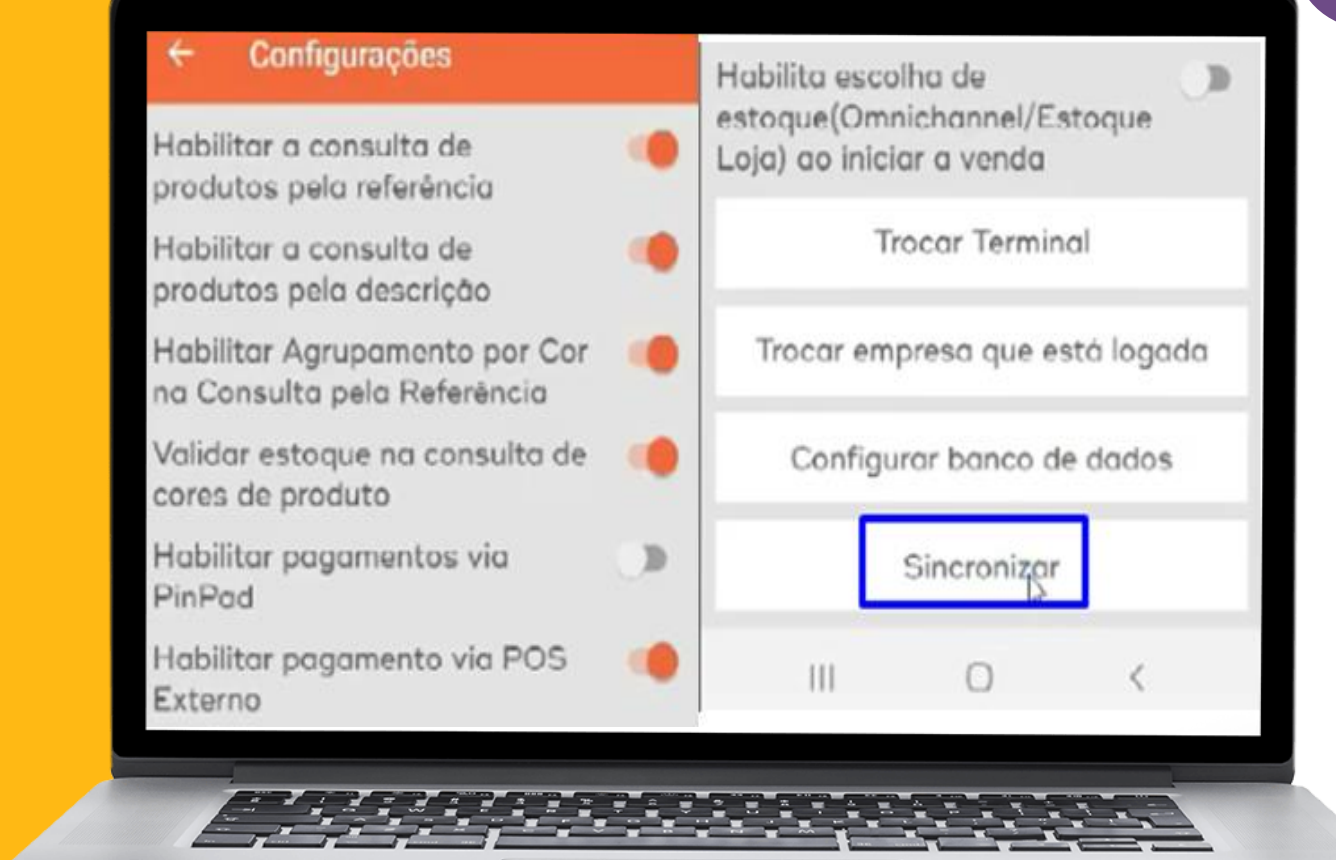

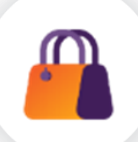

O terminal e o celular já estão configurados.

Para finalizar clica em SINCRONIZAR.

Depois de sincronizado, clica em **FINALIZAR**.

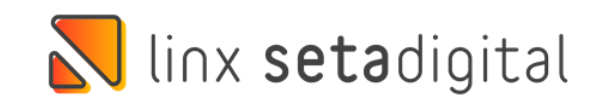

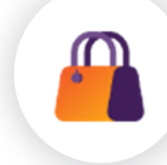

Ao finalizar, ele abre essa tela inicial novamente.

É só informe o vendedor e a senha.

Terminal configurado.

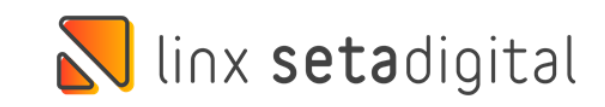

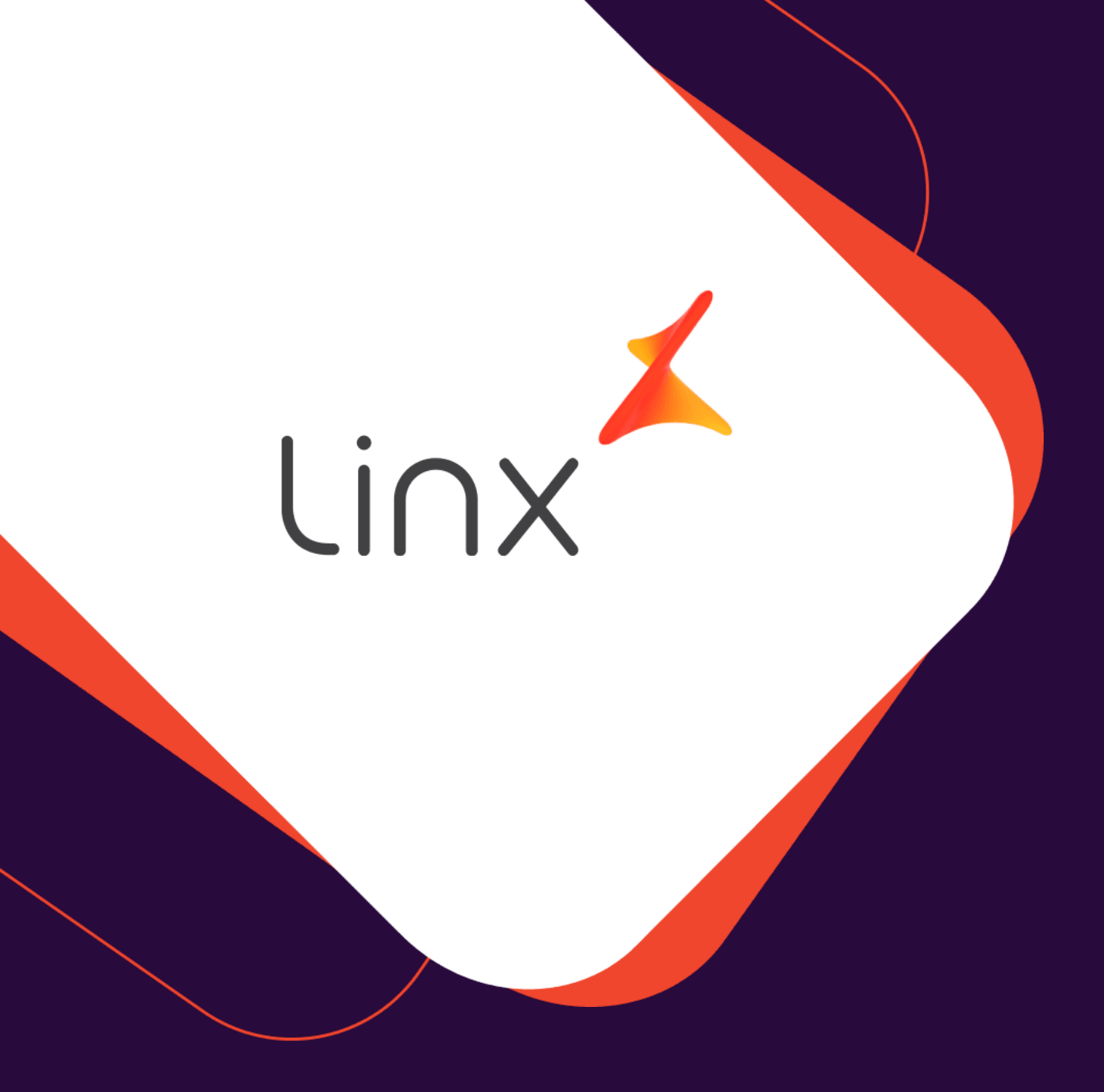

## **UM GRANDE**

**ABRAÇO!** 

| Edição e Revisão: | Data:      |  |
|-------------------|------------|--|
| Michely Espindola | 04/05/2022 |  |

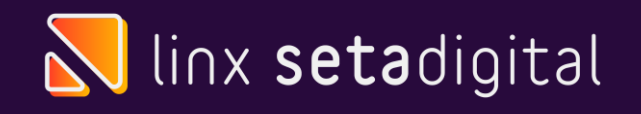

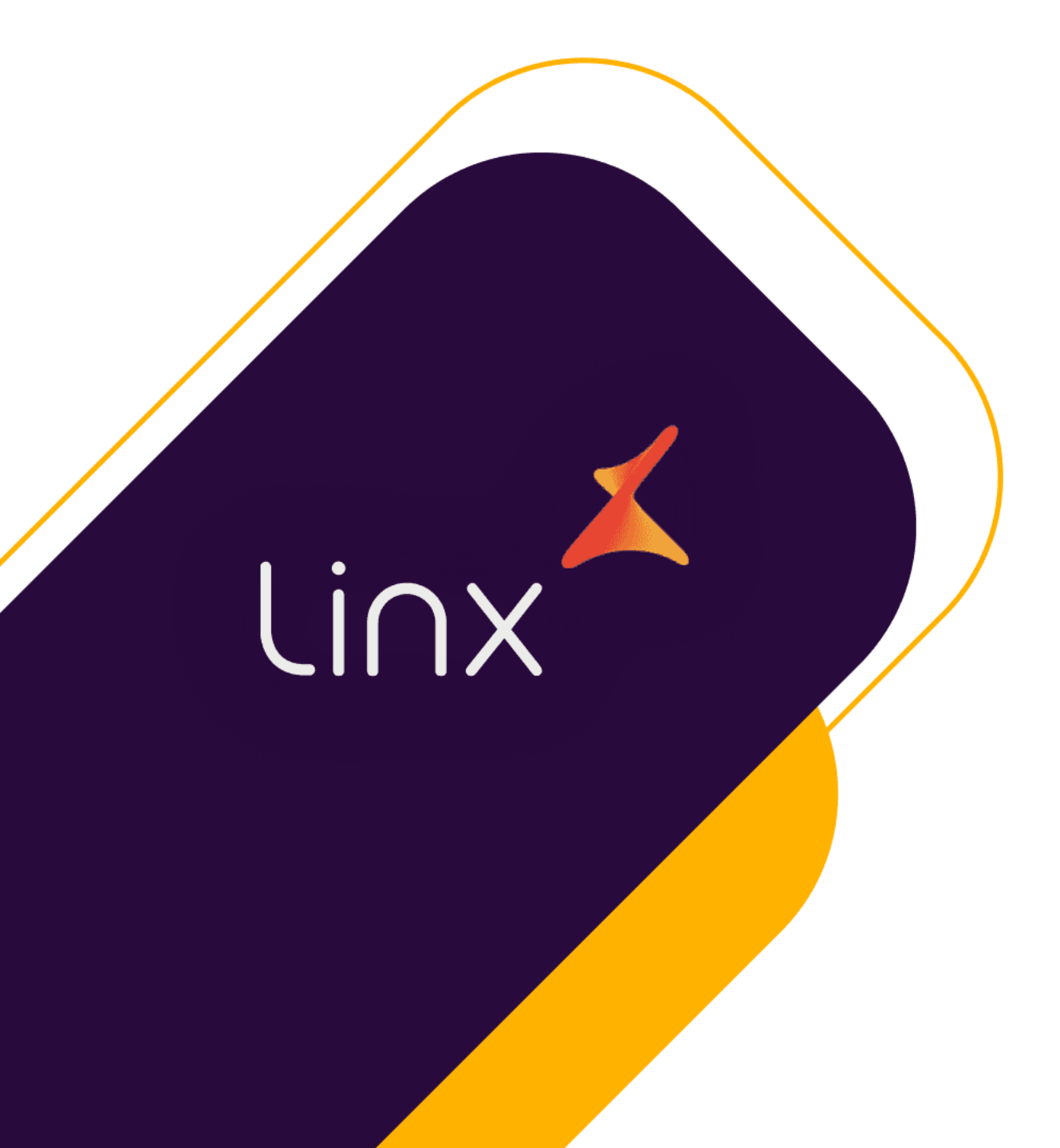

# CLUBE